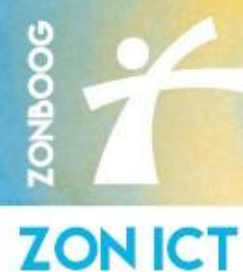

## Versleuteld bericht versturen naar derden in de webversie van Outlook

Gebruik deze methode, als u de e-mail versleuteld wilt versturen naar derden.

Veel e-mail communicatie wordt standaard niet beveiligd verstuurd, bij het versturen van vertrouwelijke e-mail berichten dient men te voldoen aan de wetgeving zoals AVG. Het versleuteld versturen van deze berichten kan hiervoor in veel gevallen de oplossing zijn, zo blijft het bericht onleesbaar voor mensen die niet geautoriseerd zijn.

## **Stappenplan**

- 1. Meld u aan bij uw account in Webversie van Outlook.
- 2. Klik in de Webversie van Outlook op Nieuw Bericht.
- 3. Klik op vervolgens op Versleutelen om het bericht versleuteld te versturen.
- 4. Typ het e-mailadres naar wie u het bericht wilt versturen.

## Het bericht ziet er als volgt uit:

| 🗇 Versleutelen: Dit bericht is versleuteld. Geadresseerden kunnen de versleuteling niet verwijderen. Machtigingen wijzigen   Versleuteling verwijderen |                    |  |  |
|----------------------------------------------------------------------------------------------------|--------------------|--|--|
| Aan                                                                                                    | j.jansen@domein.nl |  |  |
| сс                                                                                                    |                    |  |  |
| Belangrijk bericht!                                                                                                    |                    |  |  |
| Geachte heer Jansen,                                                                                                    |                    |  |  |
|                                                                                                    |                    |  |  |

5. Nadat het onderwerp en het bericht is ingevuld kunt u deze verzenden.

**ZON-ICT** 

Nieuw bericht

(a) Versleutelen

Verzenden 🛛 🔨

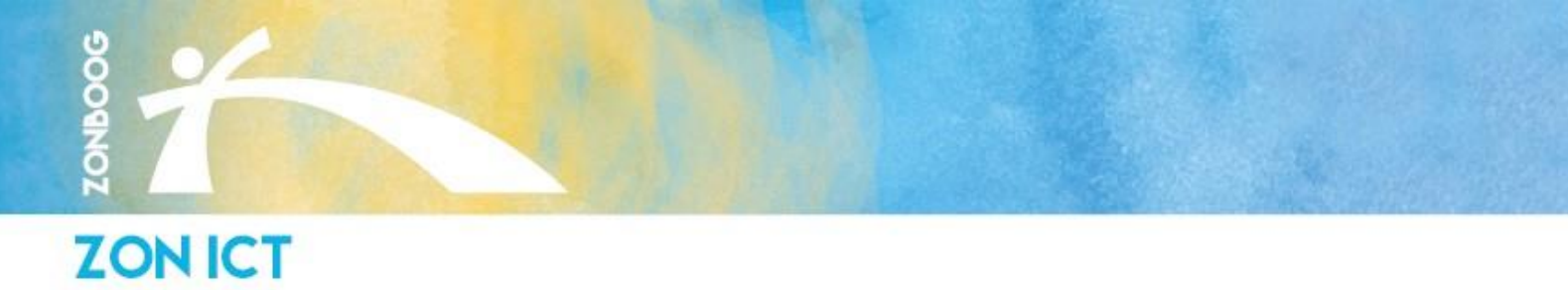

Wat ziet de ontvanger:

| <ol> <li>Om het bericht te kunnen lezen<br/>klikt men op Bericht Lezen.</li> </ol>                                                                                                    | <ol> <li>Men moet zich aanmelden om het<br/>bericht te kunnen lezen, klik op<br/>Aanmelden met een eenmalige<br/>wachtwoord code.</li> </ol>                   |  |  |
|----------------------------------------------------------------------------------------------------|----------------------------------------------------------------------------------------------------|--|--|
| Belangrijk bericht! 🔉 🔤                                                                                                    | tert gestuurd heeft u een beveiligd bericht gestuurd                                                                                                    |  |  |
| 2erprol Supplingtongelester enternantigetetet     soni +                                                                                                    | â                                                                                                    |  |  |
| Residual Contractor<br>Bandhilling galatin                                                                                                    | Aanmelden om het bericht weer te geven                                                                                                    |  |  |
| Zorgmail Koppeling test gebruiker beveiligd bericht gestuurd.                                                                                                    | G Sign in with Google                                                                                                    |  |  |
| ê<br>Britist kom                                                                                                    | Aanmelden met een eenmalige wachtwoordcode                                                                                                    |  |  |
| Meer informatie over berichten die zijn beveiligd met Microsoft Purview-                                                                                                    | Hulp nodig?                                                                                                    |  |  |
| benchtversteuteling.<br>Ensecondusie                                                                                                    | Privacyverklaring                                                                                                    |  |  |
| Mere informatic over e-mailvesfeaturing<br>Microsoft Corporation, One Microsoft Way, Redmond, WA 88052                                                                                                    |                                                                                                    |  |  |
|                                                                                                    |                                                                                                    |  |  |
|                                                                                                    |                                                                                                    |  |  |
|                                                                                                    |                                                                                                    |  |  |
| 3. Kopieer de eenmalige<br>wachtwoordcode                                                                                                    | 4. Vui de eenmalige<br>wachtwoordcode in                                                                                                    |  |  |
|                                                                                                    | Er is een eenmalige wachtwoordcode verzonden naar                                                                                                    |  |  |
| Secularity and a secular secular s | Controller use endu, voer de eernange waartheoordcode in en kik op Doorgaan. De eennange waartheoordcode verloopt over 15 minuten.<br>Eerwange waartheoordcode |  |  |
| Dit is de eenmalige wachtwoordcode                                                                                                    | 🕑 Бенция                                                                                                    |  |  |
| 52297653                                                                                                    | Heat u de eenmulige wachwoordoode net ontwargen! Controleer we neo Span of <u>usang een webra eenmulise wachwoordoode wo</u>                                   |  |  |
| Als u het bericht wilt bekijken, typt u de code op de webpagina waar u deze<br>hebt opgevraagd.                                                                                                    |                                                                                                    |  |  |
| OPMERKING: deze eenmalige wachtwoordcode verloopt 15 minuten nadat<br>deze is aangevraagd.                                                                                                    |                                                                                                    |  |  |
|                                                                                                    |                                                                                                    |  |  |
| Dit bericht is automatisch gegenereerd. Beantwoord dit bericht daarom niet.                                                                                                    |                                                                                                    |  |  |
| 5. Bericht kan vervolgens gelezen worden.                                                                                                    |                                                                                                    |  |  |
|                                                                                                    |                                                                                                    |  |  |
|                                                                                                    |                                                                                                    |  |  |
| Belangrijk bericht!                                                                                                    |                                                                                                    |  |  |
|                                                                                                    |                                                                                                    |  |  |
| Z vandaag, m.55                                                                                                    |                                                                                                    |  |  |
| applement appeal and a                                                                                                    |                                                                                                    |  |  |
| Formula This manager is assessed Province to a "Assessment of Assessment of As                                                                                                    |                                                                                                    |  |  |
| encryption.                                                                                                    |                                                                                                    |  |  |
| Geachte heer Jansen,                                                                                                    |                                                                                                    |  |  |
|                                                                                                    |                                                                                                    |  |  |
|                                                                                                    |                                                                                                    |  |  |